## EOKUL RANDEVU SİSTEMİ

**1.Adım**: Arama motoruna **'e okul randevu**' yazılır ve **'veli girişi'** seçilir.

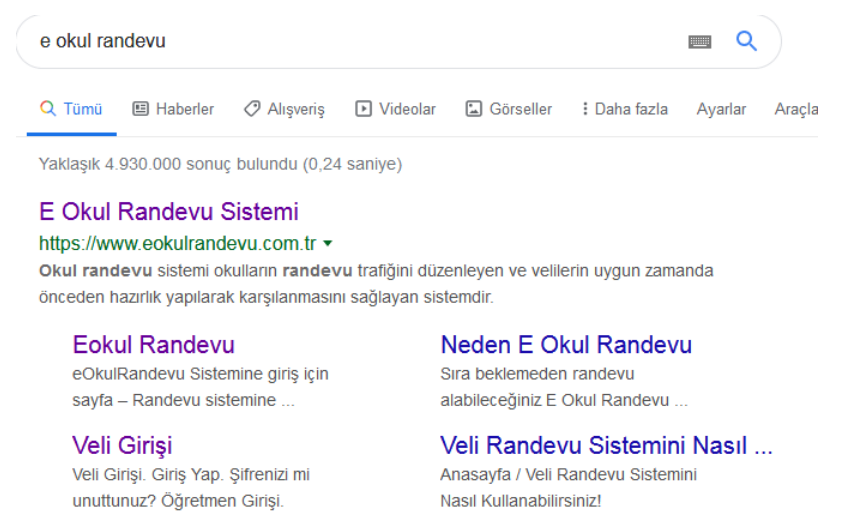

eokulrandevu.com.tr alanından daha fazla sonuç »

## **2.Adım:** Kullanıcı adınız cep telefon numaranız, şifreniz öğrencinizin okul numarasıdır.

| Veli Girişi                                      |
|--------------------------------------------------|
| Veli Girişi<br>0()<br>Öğrencinizin Okul Numarası |
| 0()<br>Öğrencinizin Okul Numarası                |
| Öğrencinizin Okul Numarası                       |
|                                                  |
| Giriş Yap                                        |
| Şifrenizi mi unuttunuz? Öğretmen Giriş           |

## **3.Adım**: Giriş yaptıktan sonra ana sayfadan öğretmen ve görüşme saati

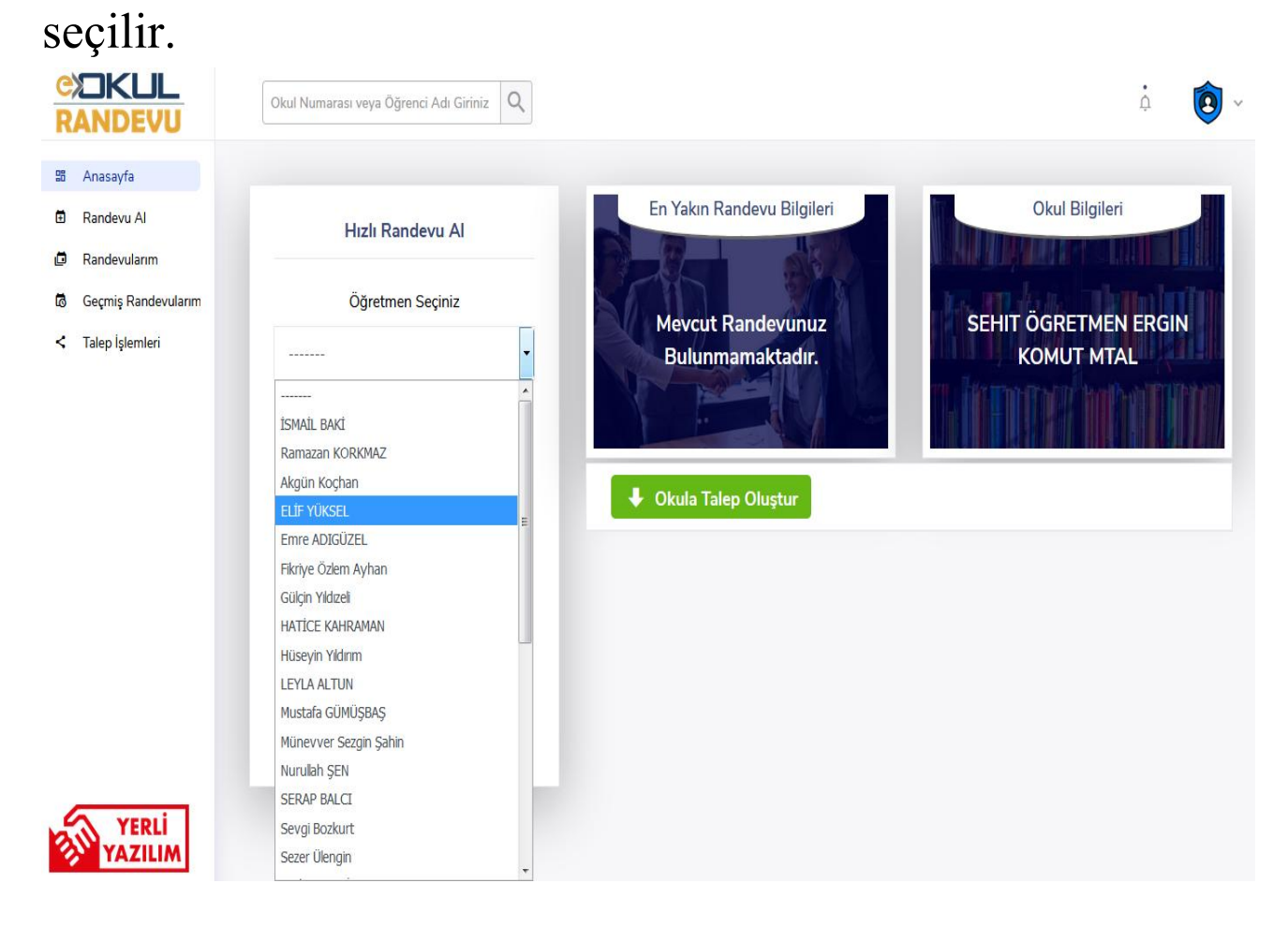

## **4.Adım:** Son olarak görüşme konusu seçilerek **'hızlı randevu oluştur**' butonuna basılarak randevu

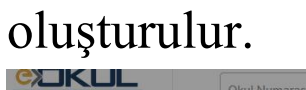

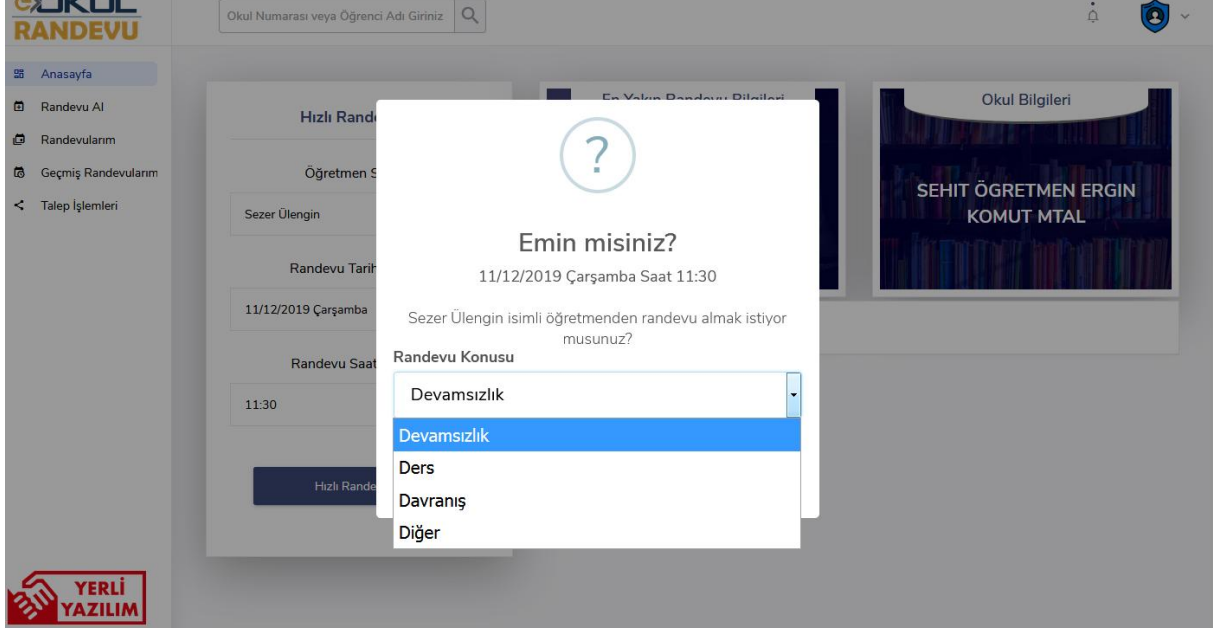